## Bluetooth-yhteensopivan laitteen rekisteröinti

Tämä laite on rekisteröitävä (parin muodostaminen), jotta voit käyttää Bluetooth-yhteensopivaa laitetta sen kanssa.

1 Avaa valikko koskettamalla 🗐.

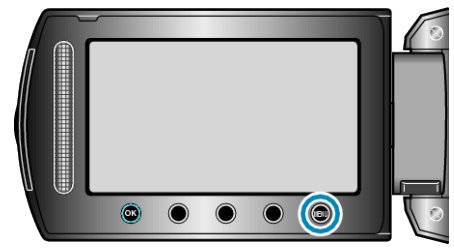

2 Valitse "CONNECTION SETTINGS" ja kosketa .

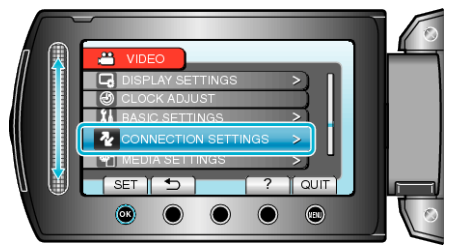

3 Valitse "Bluetooth" ja kosketa .

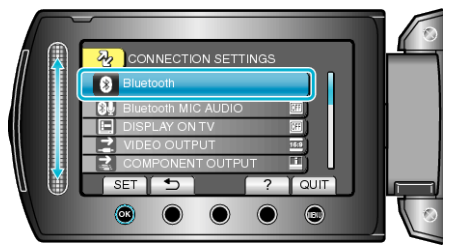

4 Valitse laitetyyppi, jonka haluat rekisteröidä, ja kosketa "REG."

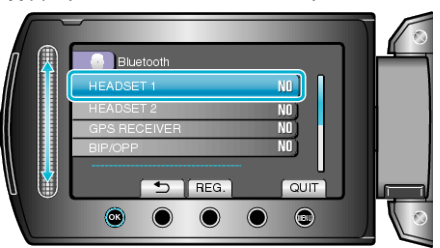

| Kuuloke-<br>mikrofoni        | Kuulokemikrofonia käyttämällä voit kuunnella tallennet-<br>tua audioääntä kuvauksen aikana.<br>Määrittämällä "Bluetooth MIC AUDIO"-asetuksen etu-<br>käteen voit lisätä elokuvaan selostuksen kuvauksen ai-<br>kana. |
|------------------------------|----------------------------------------------------------------------------------------------------|
| GPS-vastaa-<br>notin         | Voit käyttää GPS-vastaanotinta tallennetun elokuvan tai yksittäiskuvan sijaintitietojen tallentamiseen.                                                                                                    |
| BIP/OPP                      | Siirtää yksittäiskuvan tiedot Bluetooth-yhteensopivaan laitteeseen.                                                                                                    |
| Smart-<br>phone-pu-<br>helin | Voit käyttää rekisteröityä matkapuhelinta tämän lait-<br>teen kauko-ohjaimena puhelimeen esiasennetun sovel-<br>luksen avulla.                                                                                       |

5 Valitse etsiäksesi rekisteröitävän laitteen ja kosketa ®.

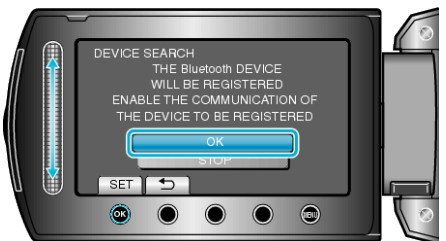

- Järjestelmä alkaa etsiä alueella olevia Bluetooth-yhteensopivia laitteita, jotka voidaan rekisteröidä.
- Määritystapa vaihtelee eri laitteilla. Katso ohjeita myös laitteen käyttöoppaasta.
- 6 Valitse rekisteröitävä laite ja kosketa @.

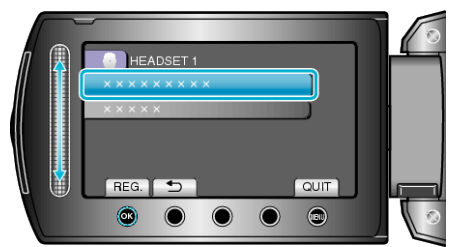

- Jos rekisteröitävää laitetta ei löydy, tarkista laitteen asetukset ja aloita haku uudelleen.
- Enintään yhdeksän laitteen nimet voidaan näyttää kerralla.
- Jos laitteen nimeä ei löydy, näkyviin tulee Bluetooth-laitteen osoite (BD-osoite).
- Laitteen nimessä olevat merkit, joita ei pystytä näyttämään, on korvattu merkillä □.
- 7 Syötä rekisteröitävän laitteen tunnusavain.

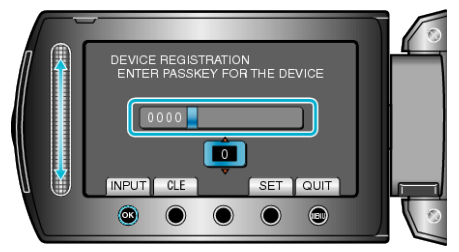

- Valitse lukuarvo kosketusanturilla ja syötä se koskettamalla @.
- Kosketa "CLE" poistaaksesi viimeisen numeron.
- Kosketa numeroiden syöttämisen jälkeen "SET".
- Tunnusavaimessa olevien numeroiden määrä vaihtelee rekisteröitävän laitteen mukaan.
- Jos laitetta ei tarvitse todentaa, tunnusavaimen syöttöruutu ei tule näkyviin.
- Tunnusavainta sanotaan myös "PIN-koodiksi".
- Katso lisätietoja tunnusavaimesta rekisteröitävän laitteen käyttöoppaasta.
- Kosketa 🞯 laitteen rekisteröinnin jälkeen.

## HUOMAUTUS:

- Joidenkin laitteiden rekisteröinti voi epäonnistua. Myös yhteyden muodostaminen voi epäonnistua, vaikka laite olisi rekisteröity.
- Voit rekisteröidä enintään kaksi kuulokemikrofonia ja vain yhden GPSvastaanottimen, BIP/OPP-yhteensopivan laitteen tai smartphone-puhelimen.
- Voit yhdistää samanaikaisesti enintään kaksi kuulokemikrofonia. Yhteyttä ei voi muodostaa, jos laitteet ovat tyypiltään erilaiset. Katkaise yhdistetyn laitteen yhteys ja muodosta uusi yhteys.
- Laitteen haun tulokset voivat vaihdella valitun laitteen, signaalien laadun ja laitteen sijainnin mukaan.
- Automaattinen sammutus-, virransäästö- ja demo-tilat eivät ole käytettävissä Bluetooth-laitteen rekisteröinnin aikana.